## Instruction to set up for ModelSim in Quartus Prime Standard Edition V16.

Quartus v16 in the UG Lab does not include the ModelSim simulator. To do that you need to tell Quartus where to find a version of ModelSim on the Lab system you are using.

While Quartus is running, click: **Tools > Options** ... and an Options window will pop up. Select: **EDA Tool Options** and go down to Modelsim Altera (last line). Then

click — on the right and navigate to :

c:\altera\13.0spi\modelsim\_ase\win32aloem\. This is shown below.

You only need to do this once for your computer.

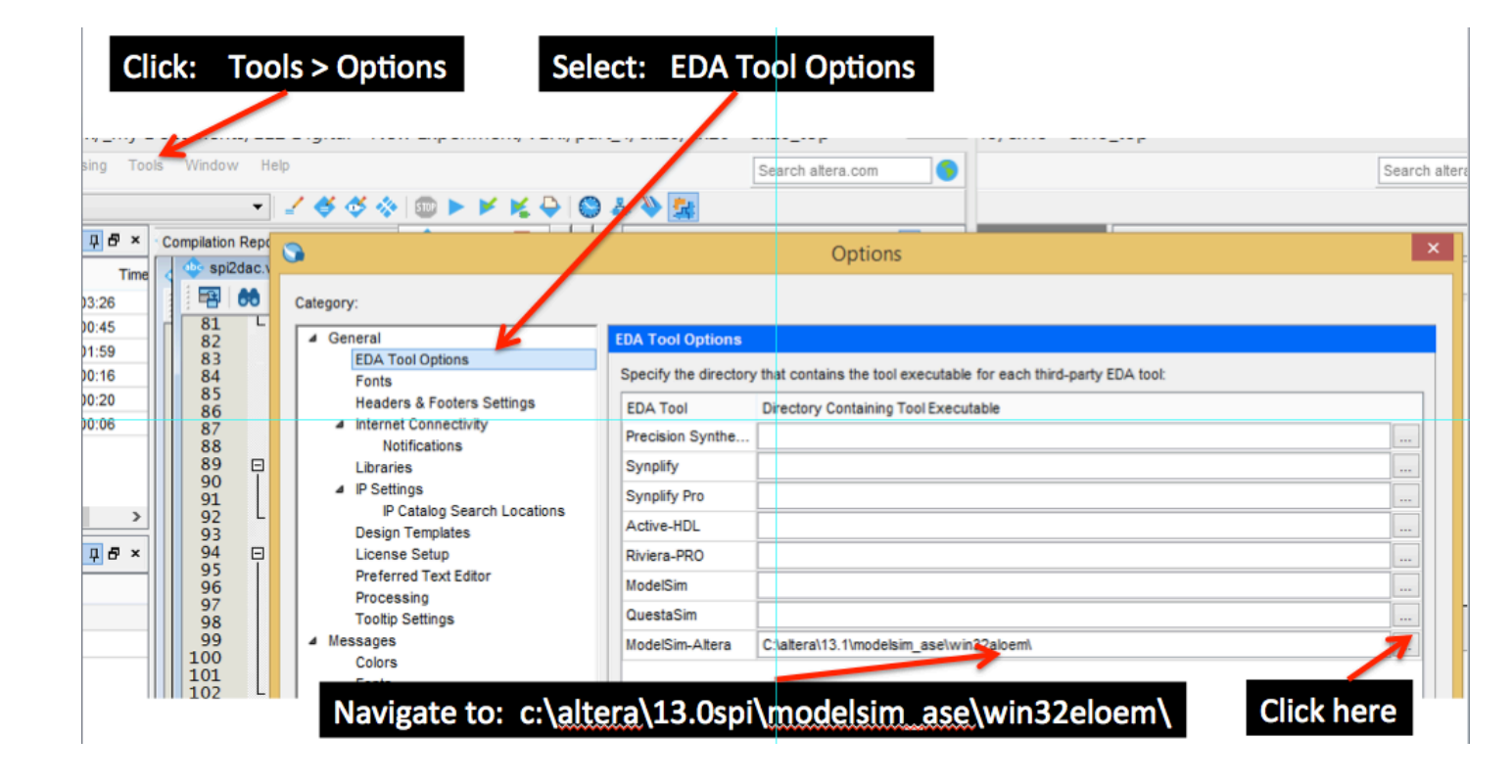